## **Dell Web Management for Monitors**

This monitor comes with networking capability which lets you remotely access and change settings such as Input Source Selection, Brightness and Volume.

Before accessing the Dell Monitor Web Management feature, ensure that you have a working Ethernet cable connected to the RJ45 port at the rear of the monitor.

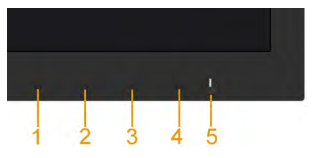

## Ethernet Enable

Press and hold the Button 1 and Button 3 on the front panel for 3 seconds to turn on , A network icon 📅 appears and is shown on Top - left corner for 5 seconds .

## Ethernet Disable

Press and hold the Button 1 and Button 3 on the front panel for 3 seconds to turn off , A network icon  $\mathbb{X}$  appears and is shown on Top - left corner for 5 seconds .

To access the Dell Monitor Web Management tool you need to set the IP Addresses for your computer and the monitor.

1. Press the **Menu** key on the remote control to display the IP Address of the monitor, or by navigating to OSD Menu > **Others**. By default, the IP Address is 10.0.50.100

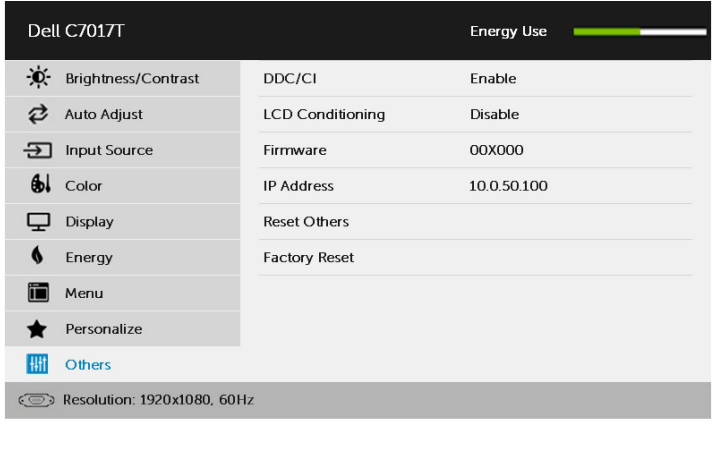

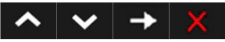

 In the computer's IP Properties tab, specify an IP Address by selecting Use the following IP Address and enter the following values: For IP Address: 10.0.50.101 and for Subnet Mask: 255.0.0.0 (leave all other entries as blanks).

| meral                                                                                                    |                                   |      |     |     |    | _                |                  |
|----------------------------------------------------------------------------------------------------|-----------------------------------|------|-----|-----|----|------------------|------------------|
| ou can get IP settings assigne<br>his capability. Otherwise, you r<br>or the appropriate IP settings.                                                                                                    | d automatically<br>need to ask yo | yify | our | ork | ad | nrk su<br>Iminis | ipport<br>trator |
| Obtain an IP Address auto                                                                                                    | matically                         |      |     |     |    |                  |                  |
| Use the following IP Addres                                                                                                    | 95:                               |      |     |     |    |                  |                  |
| IP Address:                                                                                                    | 10                                | . 0  |     | 50  |    | 101              |                  |
| Subnet mask:                                                                                                    | 255                               | . 0  |     | 0   |    | 0                |                  |
| Default gateway:                                                                                                    |                                   |      | ,   |     |    |                  |                  |
| Obtain DNS server address                                                                                                    | automatically                     | 7    |     |     |    |                  |                  |
| Use the following DNS serv                                                                                                    | er addresses                      | -    |     |     |    |                  |                  |
| Preferred DNS server:                                                                                                    |                                   |      |     |     |    |                  |                  |
| Alternate DNS server:                                                                                                    |                                   | •    |     |     | •  |                  |                  |
| much de la companya de la companya de la | t                                 |      |     | 0   |    | dune             | red              |

3. The IP Address configuration would now look like this:

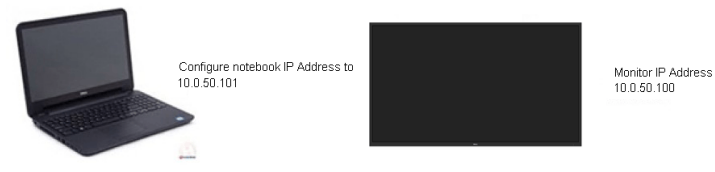

To access and use the web management tool, follow these steps:

**1.** Open a web browser and type the monitor's IP Address (10.0.50.100) in the address bar.

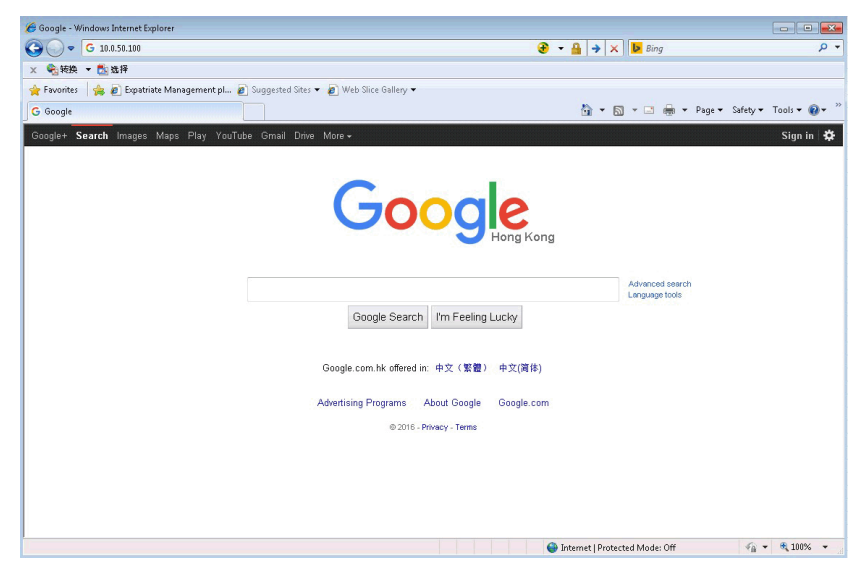

2. The log-in page opens. Enter the Administrator Password to continue.

| Ca (5) (7 http://192.168.0.201/ | P × C A DILL 5560 Web Manage. X |       |
|---------------------------------|---------------------------------|-------|
|                                 |                                 | ^     |
|                                 |                                 |       |
|                                 |                                 |       |
|                                 |                                 |       |
|                                 |                                 |       |
|                                 |                                 |       |
|                                 |                                 |       |
|                                 |                                 |       |
|                                 | Monitor Web Management          |       |
|                                 |                                 |       |
|                                 | Projector Name:<br>D16815       |       |
|                                 | 10 Address:                     |       |
|                                 | 192.168.0.201                   |       |
|                                 |                                 |       |
|                                 |                                 |       |
|                                 |                                 |       |
|                                 | Login                           |       |
|                                 |                                 | <br>, |
|                                 |                                 | <br>î |

## **3.** The **Home** page opens:

| Monitor W                                             | eb Management      |                        | English - |
|-------------------------------------------------------|--------------------|------------------------|-----------|
|                                                       | 🕈 Home             |                        | 2 A.      |
| 🛉 Home                                                | Welcome to DELL    | C7017T Web Management. |           |
| A Network Settings                                    | Monitor Informatio | n                      |           |
| <ul> <li>Firmware Update</li> <li>Security</li> </ul> | Model Name         | DELL C7017T            |           |
|                                                       | Monitor Name       | D57645                 |           |
|                                                       | Location           | no setting             |           |
|                                                       | Contact            | no setting             |           |
|                                                       | Network FW Version | A52                    |           |
|                                                       | IP Address         | 10.0.50.100            |           |
|                                                       | MAC Address        | 00:60:E9:1A:E1:2D      |           |
|                                                       | Monitor Status     | ON                     |           |

4. Click Network Settings tab to see the network settings.

|                                   | lanagement                                                                                         |                                          |            |                                           |                                                                        |  | 0 |
|-----------------------------------|----------------------------------------------------------------------------------------------------|------------------------------------------|------------|-------------------------------------------|------------------------------------------------------------------------|--|---|
| .7.                               | Network Se                                                                                         | ettings                                  |            |                                           |                                                                        |  |   |
| me                                |                                                                                                    |                                          |            |                                           |                                                                        |  |   |
| work Settings                     | twork Adapter F                                                                                    | roperties                                |            |                                           |                                                                        |  |   |
| nitor Control Mo                  | idel Name:                                                                                         | DELL O                                   | 27017T     |                                           |                                                                        |  |   |
| mware Update Mo                   | nitor Name:                                                                                        | D5764                                    | 5          |                                           |                                                                        |  |   |
| urity Lo                          | cation:                                                                                            |                                          |            |                                           |                                                                        |  |   |
| Co                                | ntact:                                                                                             |                                          |            |                                           |                                                                        |  |   |
|                                   |                                                                                                    |                                          |            |                                           | Apply                                                                  |  |   |
|                                   |                                                                                                    |                                          |            |                                           |                                                                        |  |   |
| IP                                | Settings                                                                                           |                                          |            |                                           |                                                                        |  |   |
| IP                                | Settings<br>Obtain IP address                                                                      | automatically                            | : @l       | Jse the fo                                | lowing IP address:                                                     |  |   |
| IP<br>©                           | Settings<br>Obtain IP address                                                                      | au tomatically                           | : • (      | Jse the fo                                | lowing IP address:                                                     |  |   |
| IP<br>©                           | Settings<br>Obtain IP address<br>Address                                                           | au tomatically                           | : • l      | Jse the fo                                | lowing IP address:                                                     |  |   |
| IP<br>©<br>Sut                    | Settings<br>Obtain IP address<br>Address<br>bnet Mask                                              | au tomatically<br>10<br>255              | ·: • U     | Jse the fo<br>. 50<br>. 0                 | lowing IP address:                                                     |  |   |
| IP<br>©<br>IP .<br>Sui<br>Ga      | Settings<br>Obtain IP address<br>Address<br>bnet Mask<br>teway                                     | au tomatically<br>10<br>255<br>10<br>255 | : • l      | Jse the fo                                | lowing IP address:<br>. 100<br>. 0<br>. 254                            |  |   |
| IP<br>©<br>Sub<br>Ga<br>DN        | Settings<br>Obtain IP address<br>Address<br>bnet Mask<br>teway<br>IS Server                        | au tomatically<br>10<br>255<br>10<br>255 | •: • • • • | Jse the fo<br>. 50<br>. 0<br>. 0<br>. 255 | lowing IP address:                                                     |  |   |
| IP<br>©<br>Sut<br>Ga<br>DN        | Settings<br>Obtain IP address<br>Address<br>binet Mask<br>teway<br>IS Server                       | au tomatically<br>10<br>255<br>10<br>255 | : • • • •  | Jse the fo<br>50<br>0<br>255              | Lowing IP address:<br>. 100<br>. 0<br>. 255<br>Apply                   |  |   |
| IP<br>©<br>Suti<br>Ga<br>DN<br>Re | Settings<br>Obtain IP address<br>Address<br>benet Mask<br>teway<br>IS Server<br>set Network Settir | au tomatically<br>10<br>255<br>10<br>255 | •: • • • • | Jse the fo                                | lowing IP address:<br>. 100<br>. 0<br>. 254<br>. 255<br>Apply<br>Apply |  |   |

**5.** Click **Monitor Control** to see the monitor's status. It takes about 3 to 5 mins for the monitor information to be updated on the Web Management.

| Monitor W                                                                        | /eb Management                                                    |                                        |                                           |   |  | English - |
|----------------------------------------------------------------------------------|-------------------------------------------------------------------|----------------------------------------|-------------------------------------------|---|--|-----------|
| Home<br>Hetwork Settings<br>Monitor Control<br>A. Firmware Update<br>G. Security | Monitor Cont<br>Monitor Status<br>Monitor Status<br>Image Control | Power ON     Power OFF                 |                                           |   |  |           |
|                                                                                  | Source Select<br>Preset Mode<br>Aspect Ratio                      | SelectSelect                           |                                           | • |  |           |
|                                                                                  | Brightness<br>Contrast<br>Sharpness                               | (0-100) 75<br>(0-100) 75<br>(0-100) 50 | Apply<br>Apply<br>Apply                   |   |  |           |
|                                                                                  | Response Time Audio Control                                       | Select                                 | Apply                                     | • |  |           |
|                                                                                  | Speaker<br>Keypad Control                                         | Enable                                 | <ul> <li>Disable</li> </ul>               |   |  |           |
|                                                                                  | Keypad<br>Reset Monitor Control Se                                | Lock                                   | <ul> <li>Unlock</li> <li>Apply</li> </ul> |   |  |           |

6. Click Security to set a password.

| Security                          |  |
|-----------------------------------|--|
|                                   |  |
|                                   |  |
| Web Management Login Option       |  |
| Password Login 🔘 Enable 💿 Disable |  |
| Current Password                  |  |
| New Password                      |  |
| Confirm Password                  |  |
| Save                              |  |
|                                   |  |
|                                   |  |

7. Update Firmware for your monitor's network card. You can download the latest network firmware, if available, from the Dell Support website at www.dell.com/support.

| Monitor W                                            | eb Management                                                                                                    |                                                                             |                                                                 |                                | English 🗸 |
|------------------------------------------------------|----------------------------------------------------------------------------------------------------|-----------------------------------------------------------------------------|-----------------------------------------------------------------|--------------------------------|-----------|
| 骨骨 Home<br>孟基 Network Settings<br>으며 Monitor Control | <ul> <li>Firmware Updat</li> <li>Firmware update will take at<br/>it has begun.Keep the connection<br/>network system will auto reboor</li> </ul> | eut a minute. Do not i<br>on established until co<br>t and you can re-login | interrupt the proc<br>ompletion of proce<br>after update is cor | ess once<br>ss. The<br>mplete. |           |
| ▲ Bonnier Lenter                                     | Network Firmware Version:                                                                                                    | A53                                                                         | Update                                                          | Cancel                         |           |